To access your online course:

| Go to https://www.tealearn.com/                  | Email   Bassword   Stay signed in   Destroy Environe     Market Pails     Market Pails     Marke                                                                                                    |
|--------------------------------------------------|----------------------------------------------------------------------------------------------------|
| Your username is your email<br>address           | Email C Password Stay signed in Ergot Password?  Meter Privacy Policy Accessible Use Policy Eactbook Twitter C INSTRUCTURE                                                                                                    |
| Enter the password provided in the welcome email | Email  Password  Stay signed in  Log In  Erropt Password?  tels  Privacy Editor Accestable Use Fusion  Excelore in  Nettor  Stay Signed in  Erropt Password?  Excelore in  Stay Signed in  Erropt Password?  Excelore in  Stay Signed in  Excelore in  Stay Signed in  Excelore in  Excelore in  Stay Signed in  Excelore in  Stay Signed in  Excelore in  Stay Signed in  Excelore in  Excelore in  Stay Signed in  Excelore in  Stay Signed in  Excelore in  Excelore in  Stay Signed in  Excelore in  Excelore i |

| Click Log In                                                                                                    | Email Consoleration Agency Email Consoleration Stay signed in Corgot Password?  Mete: PrivacyEvalizy Acceutabile Use Policy Excelorat Excelorat Ex |
|----------------------------------------------------------------------------------------------------|----------------------------------------------------------------------------------------------------|
| <ul> <li>Once you are logged in, reset your password</li> <li>1. Click Account</li> <li>2. Click Settings</li> <li>3. Click Edit Settings (on the right side of the screen)</li> <li>4. Click the checkbox next to Change Password</li> <li>5. Type in the old password and your new password</li> <li>6. Click Update Settings</li> </ul> |                                                                                                    |
| If you are unable to log in, click <i>Forgot Password?</i>                                                                                                    | Email Corpor Password More Pairs More Password More Password More Passwo |